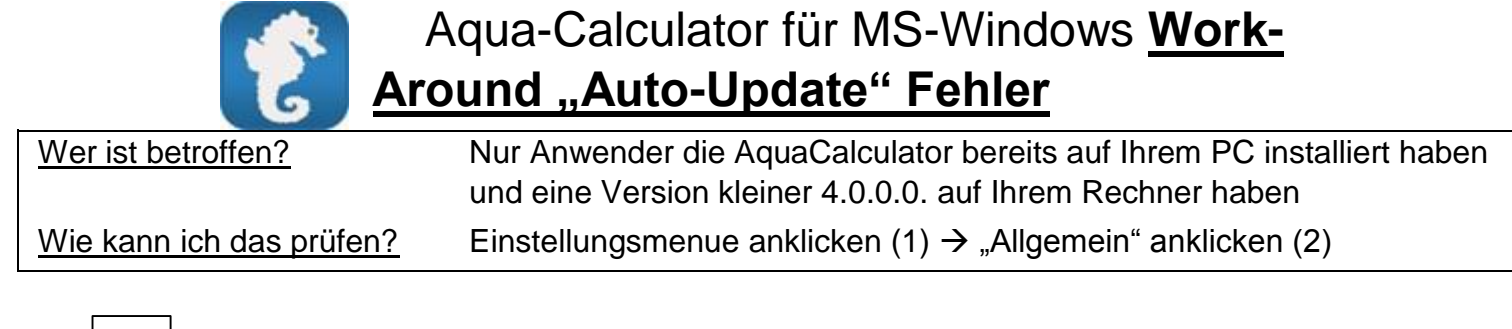

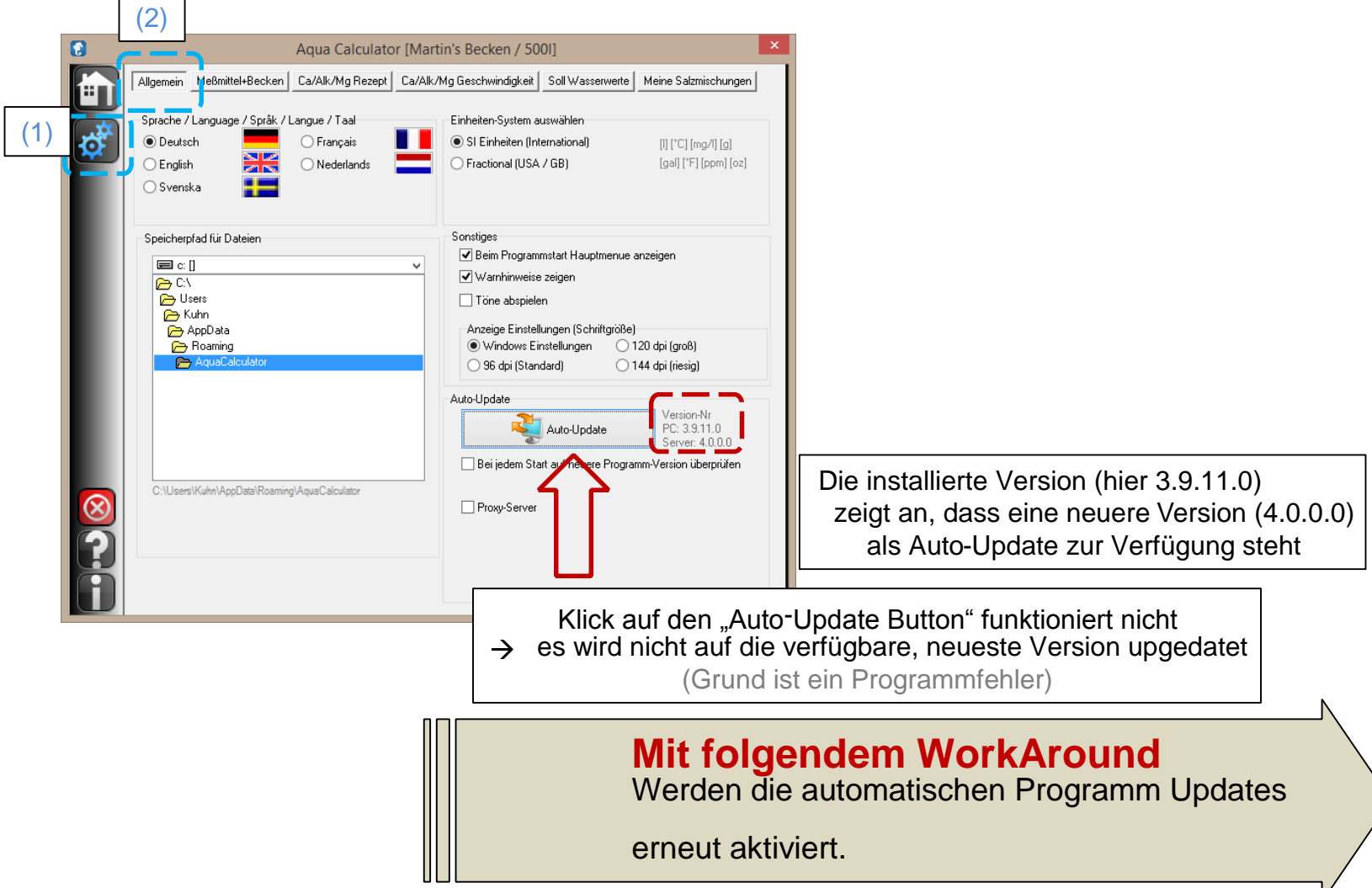

## WorkAround-1 (für weniger erfahrene Benutzer)

- 1. Falls AquaCalculator gerade läuft  $\rightarrow$  Beenden
- 2. Internet-Browser starten (egal welchen) und folgende Adresse/URL direkt in die Adresszeile des Browsers einfügen und ausführen

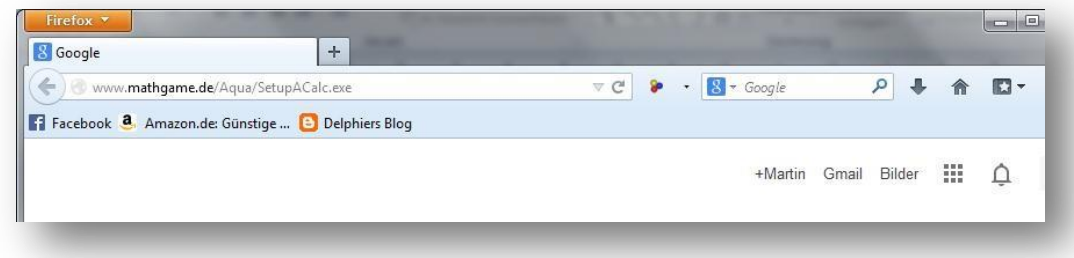

...hierdurch wird der Download des Installationsprogrammes von AquaCalculator gestartet

www.mathgame.de/Aqua/SetupACalc.exe

- 3. Je nach verwendetem Browser das Installationsprogramm nun entweder
  - a) Öffnen und die Installation durchführen
  - b) Zuerst auf dem PC abspeichern (Speicherort merken) und anschließend Öffnen und die Installation durchführen

Hinweise: - AquaCalculator vor der beschriebenen Neuinstallation NICHT von Ihrem PC entfernen - Gespeicherte Wasserwerte, Kalender, Bilder etc. bleiben erhalten

## WorkAround-2 (für erfahrenere Benutzer)

- 1. Falls AquaCalculator gerade läuft  $\rightarrow$  Beenden
- 2. Internet-Browser starten (egal welchen) und folgende Adresse/URL direkt in die Adresszeile des Browsers einfügen und ausführen www.mathgame.de/Aqua/ACalc.exe

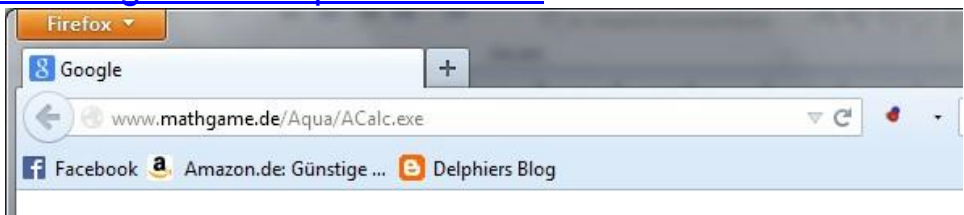

...hierdurch wird der Download des der AquaCalculator-Applikation (nicht des Setup-Programmes) gestartet

- 3. Acalc.exe auf dem PC abspeichern (Speicherort merken)
- Den Windows Explorer starten und in den Ordner wechseln in dem die downgeloadete Datei gespeichert wurde Dort: → Datei Markieren → Bearbeiten/Ausschneiden
- 5. In folgenden Ordner wechseln C:\Programme\AquaCalculator \*1) Dort:
  → Datei Markieren → Bearbeiten/*Einfügen* \*2)
- \*1) Ordnername kann je nach Konfiguration/Windows-Version leicht abgeändert lauten
- \*2) Falls die UAC (Windows User-Acount-Control) dazu aufordert
  - $\rightarrow$  bestätigen das ACalc .exe in diesen Ordner eingefügt werden darf